#### PANDUAN UPLOAD MANDIRI

#### HOW TO UPLOAD THESIS FILE

March 2023 Digital Library Development Division

#### **PERSIAPAN / PREPARATIONS**

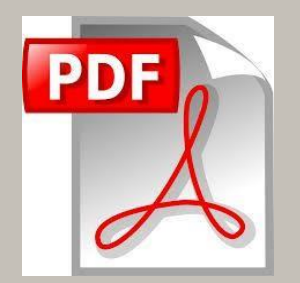

File PDF tanpa watermark. Berisi semua isi TA/Tesis/Disertasi dari cover sampai lampiran PDF File without watermark. Full content from cover to Appendix

Pastikan Lembar Pengesahan dan Lembar Pernyataan orisinalitas sudah ditandatangani. Approval sheet which has been signed.

# Format Nama File

### TA-NAMA-NIM

### Contoh: / *example :* TA-Ulfa Widi Handayani-148320719097

File Name LANGKAH\_LANGKAH UPLOAD FILE TUGAS AKHIR

#### STEP BY STEP THESIS FILE UPLOAD

Daftar Akun / Create Account

Login Repository /Login to Repository (Setelah diaktivasi / *after activated by librarian*)

Upload File TA / Upload Thesis File

Isi Metadata / Fill out Metadata Entries

Tentukan Subyek / Define Thesis Subjects

Deposit Item / Deposit Item Process

#### **CARA DAFTAR AKUN REPOSITORY**

#### HOW TO CREATE REPOSITORY ACCOUNT

Access this link :

https://bit.ly/accountregistratinform

"Daftar Akun Repository Upload Mandiri Tugas Akhir"

Catatan :

> TA dengan 2 pengarang cukup mendaftar 1 akun saja.

> Bagi yg sdh pernah daftar akun saat upload laporan KP, tdk perlu daftar lagi

#### LOGIN TO REPOSITORY

Access this link :

https://eprints.unimudasorong.ac.id/

# Anda bisa login setelah akun diaktivasi oleh pustakawan.

#Hubungi administrator apabila belum bisa login.

#### Gunakan username dan password

#### username : 148320719097 password : 148320719097

| Beranda Informasi Penelusuran |                                                                               | 1 |
|-------------------------------|-------------------------------------------------------------------------------|---|
|                               | Login                                                                         |   |
| Please enter your usernam     | e and password. If you have forgotten your password, you may <u>reset</u> it. | 2 |
| Password:                     | Login                                                                         |   |
|                               | Note: you must have cookies enabled.                                          |   |
|                               |                                                                               |   |
|                               |                                                                               |   |

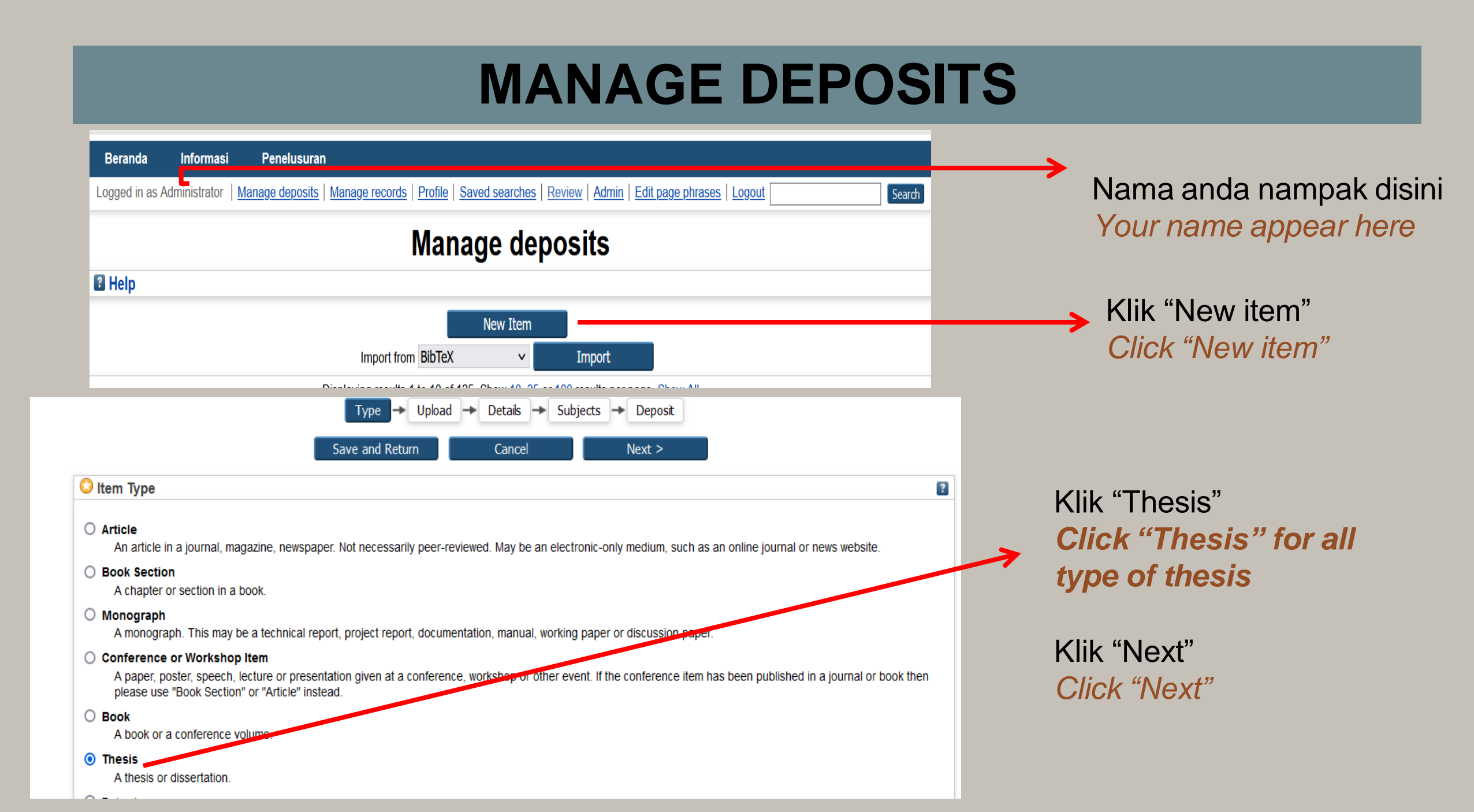

### **UPLOAD FILE**

| Edit item: Thesis #9512                                                                                                    | 28                                                               |
|----------------------------------------------------------------------------------------------------|------------------------------------------------------------------|
| Type $\rightarrow$ Upload $\rightarrow$ Details $\rightarrow$ Subjects $\rightarrow$ D                                                                                                    | Deposit                                                          |
| < Previous Save and Return Cancel                                                                                                    | Next >                                                           |
| Add a new document                                                                                                    |                                                                  |
| To upload a document to this repository, click the Browse button below to select the file and the Upload button to upl document (such as images for HTML files) or upload more files to create additional documents. | load it to the archive. You may then add additional files to the |
| You may wish to use the <u>SHERPA RoMEO</u> tool to verify publisher policies before depositing.                                                                                                    |                                                                  |
| File                                                                                                    | From URL Upload file disini                                      |
| Select file to upload Choose File No file chosen                                                                                                    | Upload thesis file                                               |
|                                                                                                    |                                                                  |

#### **UPLOAD FILE**

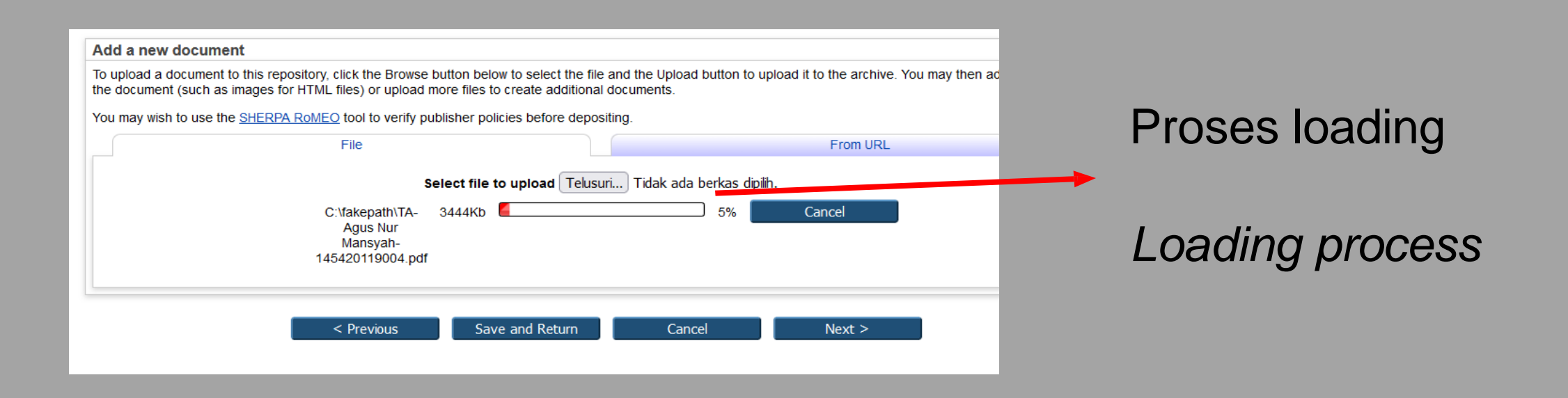

### **UPLOAD FILE**

|                                           | File                                            | From URL            |                 |
|-------------------------------------------|-------------------------------------------------|---------------------|-----------------|
|                                           | Select file to upload Telusuri Tidak ada berkas | dipilih.            |                 |
| Text<br>TA-Agus Nur Mansyah-145420<br>3MB | 119004.pdf File sdh ter                         | -upload 🏼 🎄 🖹 🛧 🗣 資 |                 |
|                                           |                                                 | Show options        |                 |
| Content:                                  | UNSPECIFIED ~                                   | 2                   |                 |
| 🗘 Туре:                                   | Text V                                          | 3                   |                 |
| Description:                              |                                                 | 2                   |                 |
| 🗘 Visible to:                             | Repository staff only 🗸                         | 3                   |                 |
| License:                                  | UNSPECIFIED                                     | × 2                 |                 |
| Embargo expiry date:                      | Year: Month: Unspecified V Day: ? V             | Kemudian klik "N    | lext" utk lanii |
| Reason for Embargo:                       | UNSPECIFIED                                     | Click "Novt" to or  | ntinuo          |
| 😳 Language:                               | English 🗸                                       | CIICK NEXT IU CU    | Jinninue        |
|                                           | Undate Matadata                                 |                     |                 |

| 🗘 Title         |                                                                                                    | ? |   |
|-----------------|----------------------------------------------------------------------------------------------------|---|---|
|                 | Determinan Peralihan Tenaga Kerja Pertanian: Kasus Peralihan<br>Petani Hortikultura ke Sektor Non Pertanian di Desa Majaran,<br>Kecamatan Salawati, Kabupaten Sorong                                                                                                    |   |   |
| Abstract        |                                                                                                    | 2 |   |
|                 | Tujuan penelitian ini adalah untuk mengetahui pendapatan<br>usaha tani hortikultura,dan determinan peralihan tenaga<br>kerja pertanian ke sektor non pertanian di DesaMajaran.<br>Jenis dan desain penelitian ini adalah kuantitatif,<br>dilakukan pada bulanJuni hingga Juli 2023 di Desa Majaran<br>Kecamatan Salawati, Kabupaten Sorong.Teknik analisis data<br>yang digunakan dalam penelitian ini adalah analisis<br>regresilogistik. Hasil penelitian menunjukkan bahwa kegiatan<br>usahatani di Desa Majaransecara umum terdiri dari usahatani<br>semangka, cabai kriting, cabai rawit, kacangpanjang, tomat, |   | - |
| 🗘 Thesis Type   |                                                                                                    | 2 |   |
|                 |                                                                                                    |   |   |
| O S3            |                                                                                                    |   |   |
| O S2            |                                                                                                    |   |   |
| O Post-Doctoral |                                                                                                    |   |   |
| 🔿 Lainnya       |                                                                                                    |   |   |

Title, diisi judul bhs Ind, dg gaya penulisan huruf besar tiap kata *Title, fill it with thesis title, use Capitalize Each Word style* 

Abstract, isi dengan abstrak dokumen anda

Abstract, fill in the abstract of your document

**Thesis Type,** pilih sesuai jenis TA anda. Pilih "Other" jika tidak ada **Thesis Type,** choose as your thesis type

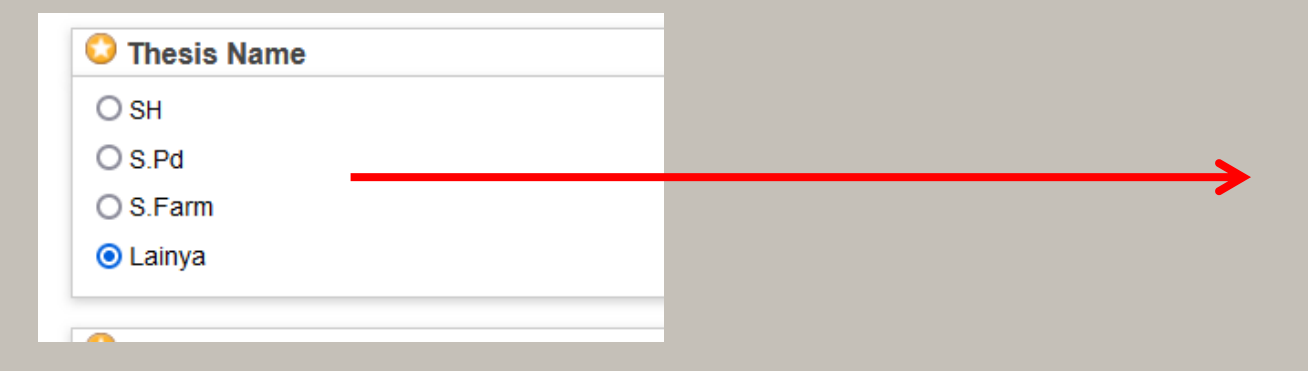

**Thesis Name,** diisi sesuai jenis TA **Thesis Name,** choose as your thesis grade

| Nama Belakang | Nama Depan | Email |  |
|---------------|------------|-------|--|
| 1 Mansyah     | Agus Nur   |       |  |
| 2.            |            |       |  |
| 3.            |            |       |  |
| 4.            |            |       |  |

**Creators,** isikan pengarang dg nama belakang pada kolom Nama belakang. Nama dg 1 suku kata, diisikan di kedua kolom

| Corporate Creators               |   |               |            |       |  | ? |
|----------------------------------|---|---------------|------------|-------|--|---|
| 1.                               |   |               |            |       |  |   |
| 2.                               |   |               |            |       |  |   |
| 3.                               |   |               |            |       |  |   |
| More input rows                  |   |               |            |       |  |   |
|                                  |   |               |            |       |  |   |
| Contributors                     |   |               |            |       |  | E |
| Contribution                     |   | Nama Belakang | Nama Depan | Email |  |   |
| 1. Thesis adv <mark>i</mark> sor | ~ | Sudirman      | Hendra     |       |  |   |
| 2. UNSPECIFIED                   | ~ |               |            |       |  |   |
| 3. UNSPECIFIED                   | ~ |               |            |       |  |   |
| 4. UNSPECIFIED                   | ~ |               |            |       |  |   |
| More in out rows                 |   |               |            |       |  |   |
|                                  |   |               |            |       |  |   |
|                                  |   |               |            |       |  |   |
|                                  |   |               | V          |       |  |   |

Pilih "Thesis Advisor" Choose "Thesis Advisors" Isikan dosen pembimbing dg nama belakang pada kolom nama belakang. Nama dg 1 suku kata, diisikan di kedua kolom

#### Fill it with Thesis Advisors name

| Divisions                                                             |  |
|-----------------------------------------------------------------------|--|
| Fakultas Pendidikan Eksakta (FEKSA): Pendidikan Ilmu Pengetahuan Alam |  |
| Fakultas Pendidikan Eksakta (FEKSA): Pendidikan Matematika            |  |
| Fakultas Pendidikan Eksakta (FEKSA): Pendidikan Teknologi Informasi   |  |
| Fakultas Sains Terapan (FST)                                          |  |
| Fakultas Sains Terapan (FST): Agribisnis                              |  |
| Fakultas Sains Terapan (FST): Akuakultur                              |  |
| Fakultas Sains Terapan (FST): Farmasi                                 |  |
| Fakultas Sains Terapan (FST): Peternakan                              |  |
| Fakultas Teknik (FT)                                                  |  |
| Fakultas Teknik (FT): Teknik Kimia                                    |  |

Divisions, pilih Fakultas dan jenjang Program sutudi yg sesuai

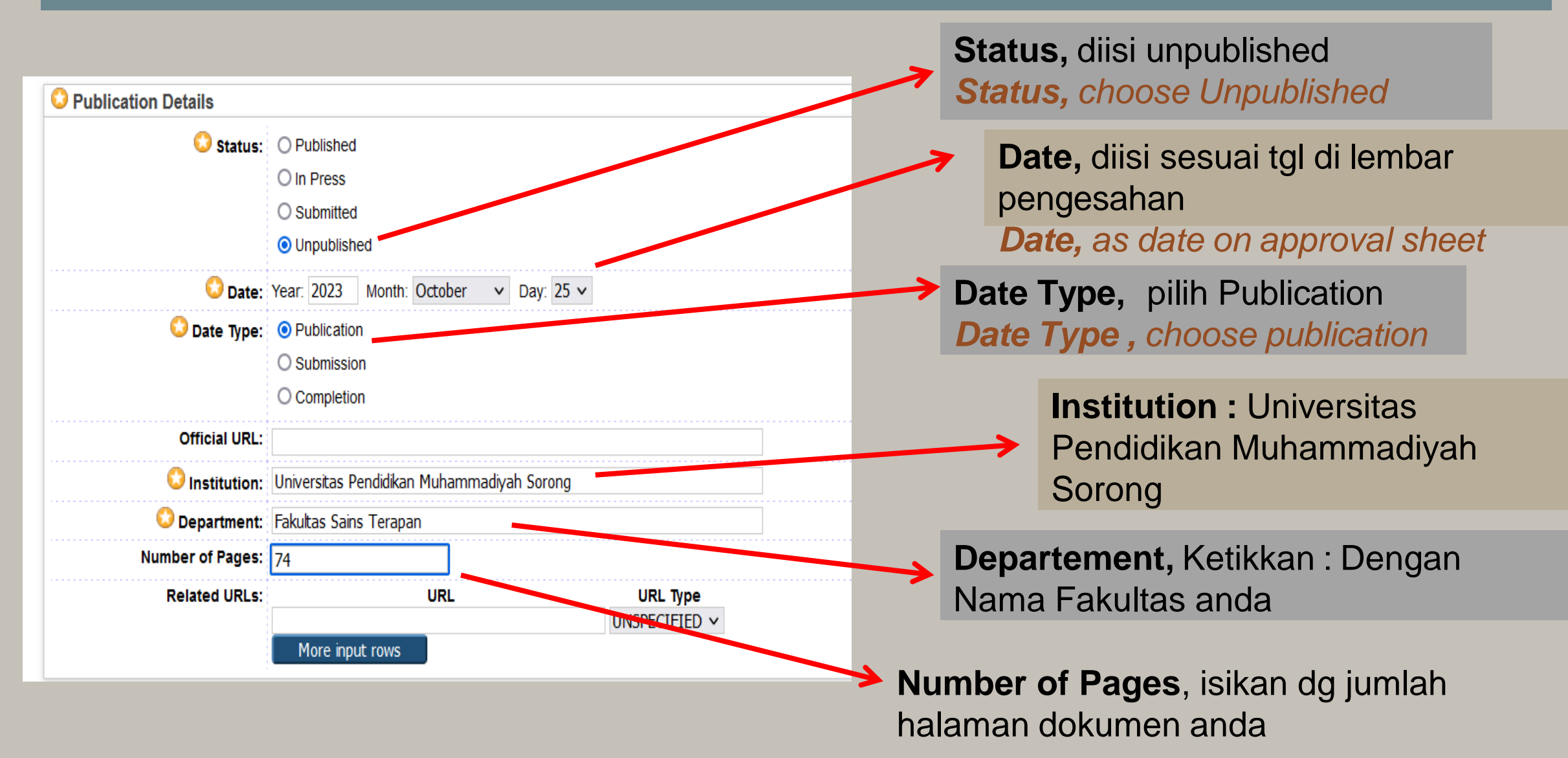

| Contact Email Address  |                                                                                                    | ? |
|------------------------|----------------------------------------------------------------------------------------------------|---|
|                        | siera.rozanah@gmail.com                                                                                                    | _ |
|                        |                                                                                                    |   |
| References             |                                                                                                    | ? |
|                        | <ul> <li>(NACTO), N. A. (2011). Urban Bikeway Design Guide.</li> <li>Washington, DC: NACTO.</li> <li>Campus Bicycle And Pedestrian Plan. (2010). North Carolina:</li> <li>North Carolina State University.</li> <li>BKPKP. (2014). Manajemen Sepeda Kampus ITS. Surabaya.</li> <li>Bruton, M. J. (1975). Introduction To Transport Planning.</li> <li>London: Hutchinson.</li> <li>http://www.ui.ac.id/id/administration/page/sepeda. (n.d.).</li> <li>Retrieved Januari Selasa, 2014, from www.ui.ac.id:</li> <li>http://www.ui.ac.id/id/administration/page/sepeda</li> <li>ITDP. (2013). The Bike Share Planning Guide. New York:</li> <li>ITDP.</li> <li>Kurniawan, D. (2010). Desain Sepeda Kampus Sebagai Sarana</li> <li>Mobilitas Mahasiswa di Dalam Kampus ITS</li> <li>Surabaya. Surabaya: ITS Surabaya.</li> </ul> |   |
| Uncontrolled Keywords  |                                                                                                    | ? |
|                        | campus bike, shelter, service area, movement of vehicles, <u>sepeda</u><br>kampus, shelter, area <u>pelayanan, pergerakan kendaraan.</u>                                                                                                    |   |
| Additional Information |                                                                                                    | ? |
|                        |                                                                                                    |   |
| Comments and Sugge     | stions                                                                                                    |   |
|                        | < Previous Save and Return Cancel Next >                                                                                                    | _ |
|                        |                                                                                                    |   |

Contact Email Address, isikan alamat email pengarang Contact Email Address, type your email address here

References, Isikan konten daftar pustaka References, Bibliography contents

**Uncontrolled Keywords,** diisi kata kunci yg terdapat di halaman abstrak

**Uncontrolled Keywords**, filled in keywords found on the abstract page

Klik "Next" Click "Next"

## MENENTUKAN SUBYEK DEFINE THESIS SUBJECTS

| Kecamatan Salawati, Ka                                                      | bupaten Sorong     |  |  |  |  |
|-----------------------------------------------------------------------------|--------------------|--|--|--|--|
| Type → Upload → Details →                                                   | Subjects → Deposit |  |  |  |  |
| < Previous Save and Return                                                  | Cancel Next >      |  |  |  |  |
| Subjects                                                                    |                    |  |  |  |  |
| Removel 630 Pertania                                                        | an                 |  |  |  |  |
|                                                                             |                    |  |  |  |  |
| Search for subject                                                          | Search Clear       |  |  |  |  |
|                                                                             |                    |  |  |  |  |
| Tadd 100 FILSAFAT DAN PSIKOLOGI                                             |                    |  |  |  |  |
| 🕂 🗚 Add 200 AGAMA                                                           |                    |  |  |  |  |
| Add 300 ILMU SOSIAL                                                         |                    |  |  |  |  |
| 🖬 🖬 Add 400 BAHASA                                                          |                    |  |  |  |  |
| add 500 ILMU MURNI                                                          |                    |  |  |  |  |
| add 600 TEKNOLOGI, ILMU TERAPAN                                             |                    |  |  |  |  |
| Add 601 Filsafat dan Teori tentang Teknologi dan Ilmu Terapan               |                    |  |  |  |  |
| Add 602 Aneka Ragam tentang Teknologi dan Ilmu Terapan                      |                    |  |  |  |  |
| Add 603 Kamus Teknologi, Ensiklopedia Teknologi, Konkordans Teknologi       |                    |  |  |  |  |
| Add 605 Terbitan Berseri tentang Teknologi dan limu Terapan Umum            |                    |  |  |  |  |
| Add 606 Organisasi di Bidang Teknologi dan Ilmu Terapan                     |                    |  |  |  |  |
| Add 607 Pendidikan, Riset dan Topik Terkait di Bidang Ilmu Pengetahuan Alam |                    |  |  |  |  |
| Add 508 Inovasi, Penemuan dan Paten                                         |                    |  |  |  |  |
| Regional Sejarah Penehinah di bidang teknologi dan jimu terapah             |                    |  |  |  |  |
| add 611 Anatomi Manusia, Biologi Sel, Biologi Jaringan                      |                    |  |  |  |  |
| Add 612 Fisiologi Manusia, limu Faal, Anatomi dan Fisiologi Manusia         |                    |  |  |  |  |
|                                                                             |                    |  |  |  |  |

Bisa dilakukan dengan 2 cara : Can be done in 2 ways :

 Ketikkan subyek yg sesuai dg isi TA pada kolom yg tersedia. Kemudian klik
 "Search". klik "Add" pada subyek yang cocok

Type the subjects then click "Search"

2. Secara manual pilih subyek yang tersedia, kemudian klik "Add"

Manually choose the subject on the menu then click "Add"

Klik "Next" / Click "Next"

#### **DEPOSIT ITEM PROCESS**

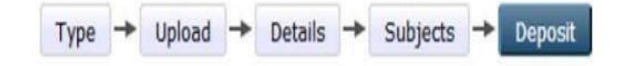

For work being deposited by its own author: In self-archiving this collection of files and associated bibliographic metadata, I grant ITS Repository the right to store them and to make them permanently available publicly for free on-line. I declare that this material is my own intellectual property and I understand that ITS Repository does not assume any responsibility if there is any breach of copyright in distributing these files or metadata. (All authors are urged to prominently assert their copyright on the title page of their work.)

For work being deposited by someone other than its author: I hereby declare that the collection of files and associated bibliographic metadata that I am archiving at ITS Repository) is in the public domain. If this is not the case, I accept full responsibility for any breach of copyright that distributing these files or metadata may entail.

Clicking on the deposit button indicates your agreement to these terms.

Deposit Item Now Save for Later

Deposit item adalah proses terakhir utk mengirimkan file anda ke sistem administrator. Klik "Deposit Item Now"

Deposit Item is the last process to send thesis file to administrator system. Click "Deposit Item Now"

#### **VALIDATION PROCESS**

Proses validasi dilakukan oleh admin sesuai dg urutan file yang masuk. *The validation process will be checked by administrator.* 

Admin akan menghubungi penulis via email/WA apabila ada kesalahan upload. *Admininstrator will contact the author if there's uncorrect entry.* 

Akun repository akan dinonaktifkan setelah file divalidasi. Your repository account will be inactivated after validation process

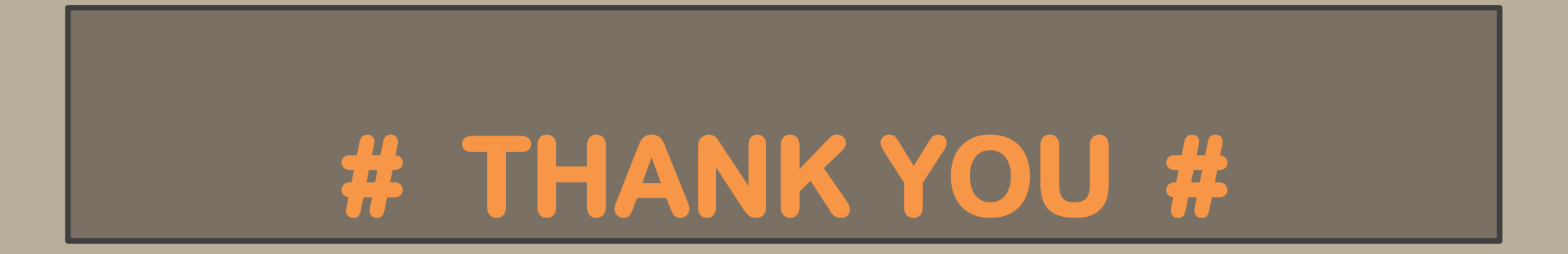